# Описание WiFi – роутера Билайн «SmartBoxTURBO+»

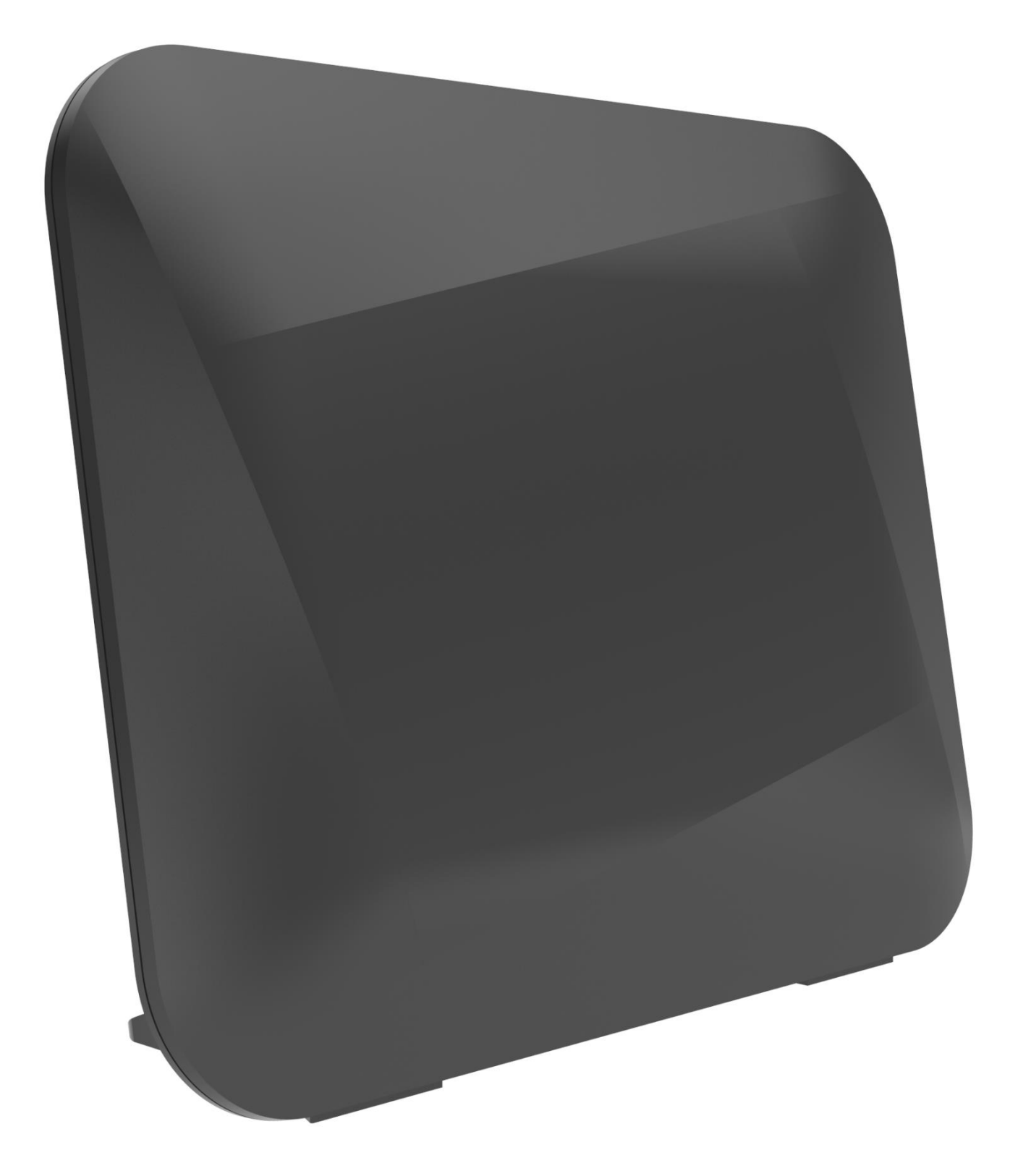

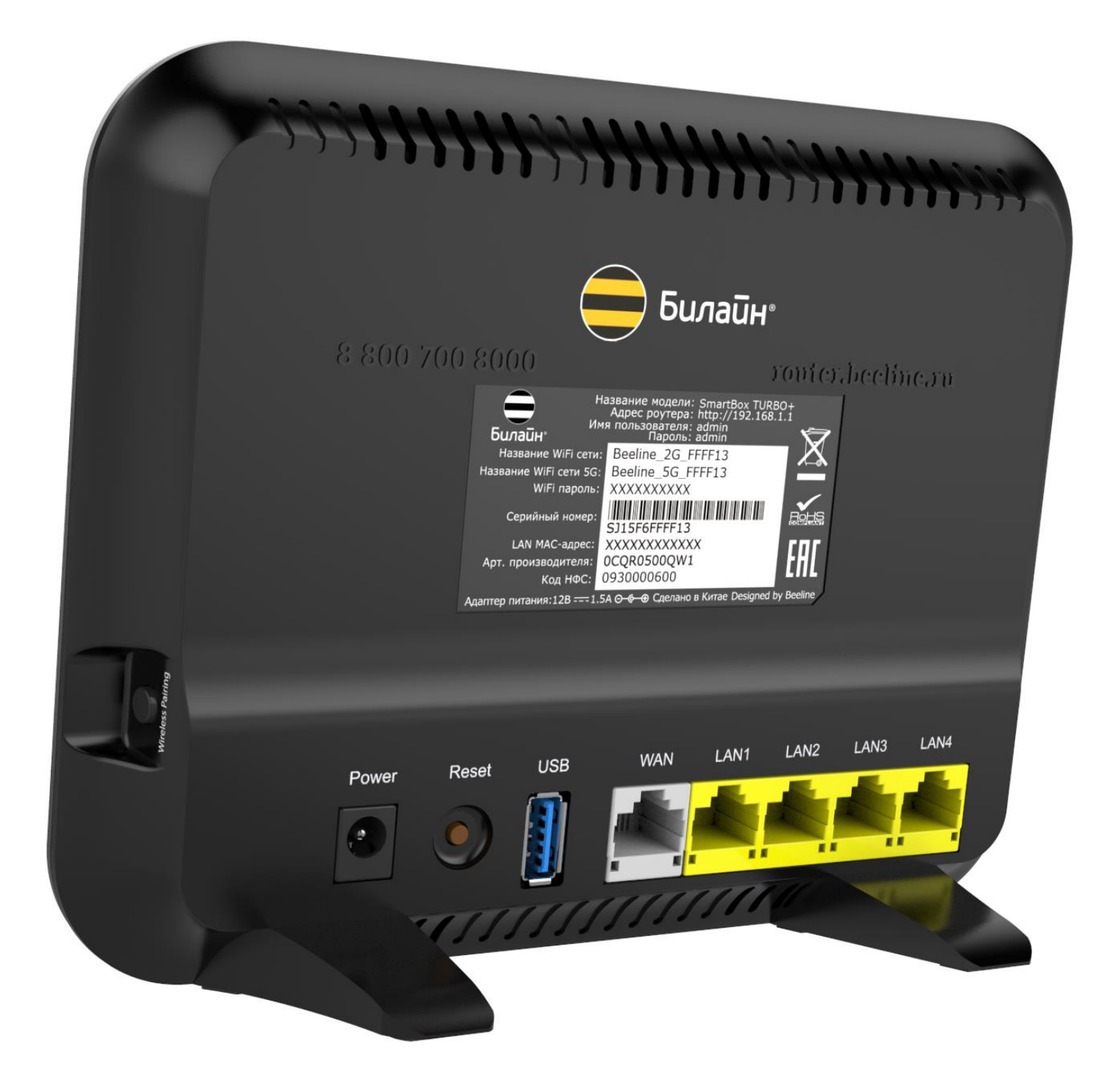

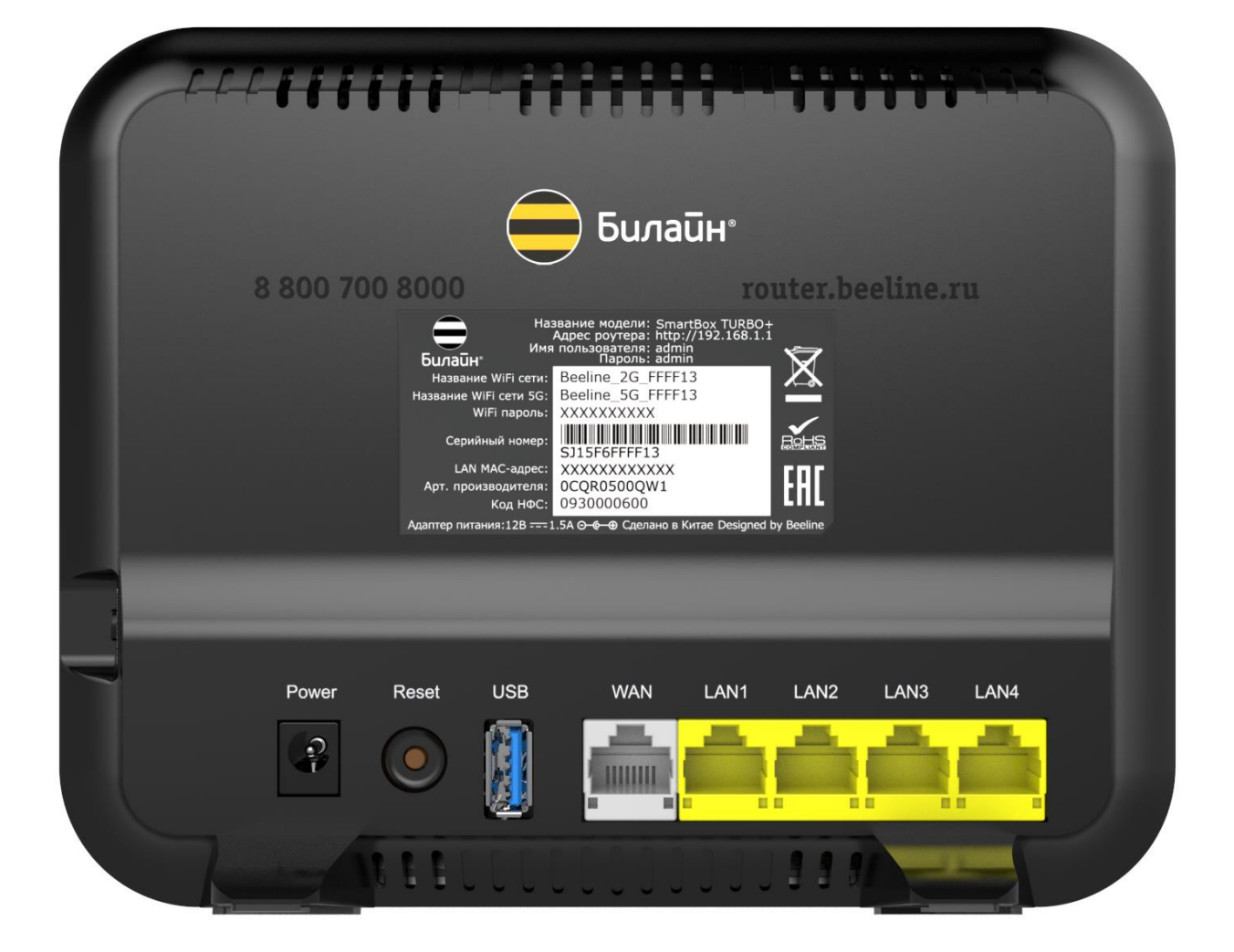

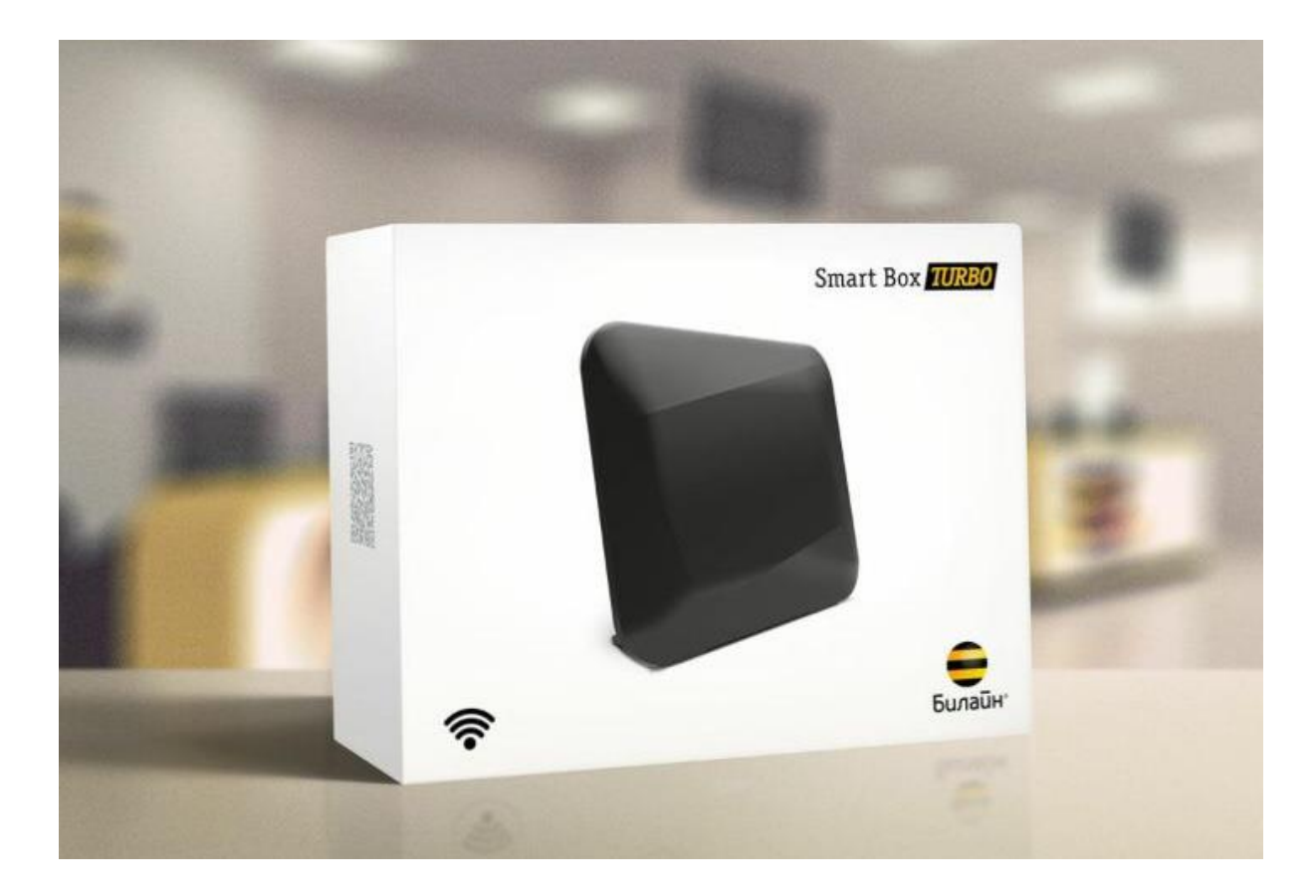

WiFi-poytep Билайн «SmartBoxTURBO+» предназначен для подключения к Домашнему Интернету «Билайн» по выделенной линии Ethernet. С его помощью можно создать собственную домашнюю сеть, выходить в Интернет с нескольких компьютеров/планшетов/смартфонов (количество не ограничено). Встроенная точка доступа беспроводной сети Wi-Fi нового поколения с увеличенным радиусом действия и количеством антенн, обеспечивает подключение к «SmartBoxTURBO+» ноутбуков, игровых приставок, медиаплееров и других сетевых устройств. Удобный интерфейс быстрой настройки поможет настроить доступ в Интернет и подключить приставку Домашнего Телевидения «Билайн» не обращаясь за помощью специалистов.

Основные возможности

- **GE** (Gigabit Ethernet) порты LAN и WAN максимальная пропускная способность **1 Гбит/сек** (1000 Мбит/сек)
- Беспроводной интерфейс Wave 2, IEEE 802.11ac 1700 Мбит/с
- Dualband (одновременная работа в двух диапазонах 2,4GHz/5GHz)
- ZigBee (для подключения устройств Умного дома проект в стадии разработки)
- 1 USB 3.0
- Внутренние антенны 4x4 для 5GHz MUMIMO, 2x2 для 2,4GHz
- Одновременная работа в Интернете по L2TP и с локальными ресурсами
- Работа в ІРоЕ
- Аппаратная поддержка «Билайн» ТВ

Содержимое упаковки

Wi-Fi-poytep «Билайн» Краткое руководство по установке + гарантийный талон Кабель Ethernet Внешний блок питания

Системные требования

Веб-браузер: Internet Explorer (7.0 или более новая версия) Компьютер с сетевой платой или Wi-Fiадаптером Подключение к Домашнему Интернету «Билайн»

## Подключение и настройка роутера.

# ! ВНИМАНИЕ. При подключении или обращении, клиентам советовать пользовать Wi-Fi сетью 5GHz, если устройство клиента поддерживает.

#### ШАГ 1. Подключение роутера.

Подключите роутер в сеть электропитания (кнопки On/Off у него нет). Вставьте кабель Домашнего Интернета в порт WAN роутера.

#### Как попасть на web-интерфейс роутера?

Подключите компьютер к роутеру с помощью ethernet-кабеля (идет в комплекте), подключив его к любому из LAN-портов роутера, а другим концом - к сетевой карте компьютера. Вы также можете подключиться к роутеру по Wi-Fi (с компьютера, планшета или смартфона). После включения роутера, он будет «раздавать» Wi-Fi-сети (2,4 GHz и 5 GHz), которые будут называться Beeline\_2G\_-XXXXXX и Beeline\_5G\_-XXXXXX (где X - уникальные символы для каждого экземпляра роутера). Названия этих сетей и пароль к нем, напечатан на наклейке на днище роутера («WiFi пароль»):

| На:<br>Билайн*            | авание модели: SmartBox TURBO+<br>Адрес роутера: http://192.168.1.1<br>пользователя: admin<br>Пароль: admin |            |
|---------------------------|----------------------------------------------------------------------------------------------------|------------|
| Название WiFi сети:       | Beeline_2G_FFFF13                                                                                           |            |
| Название WiFi сети 5G:    | Beeline_5G_FFFF13                                                                                           |            |
| WiFi пароль:              | XXXXXXXXXX                                                                                                  | /          |
| Серийный номер:           | SG15F6FFFF13                                                                                                | RoHS       |
| LAN MAC-agpec:            | XXXXXXXXXXXX                                                                                                | <b>FRF</b> |
| Арт. производителя:       | 0CQR0500QW1                                                                                                 |            |
| Код НФС:                  | 0930000600                                                                                                  |            |
| Адаптер питания:12В === 1 | .5A 🗩 🖉 Сделано в Китае Designed b                                                                          | y Beeline  |

## ШАГ 2. Настройка доступа к сети.

Откройте браузер, например, Internet Explorer, в адресной строке введите 192.168.1.1 и нажмите кнопку «Enter» на клавиатуре. Откроется веб-интерфейс роутера, с помощью которого вы сможете управлять всеми функциями роутера. Роутер предложит вам ввести имя пользователя и пароль для входа. Введите в оба поля **admin** и нажмите кнопку **«Продолжить»**.

| Начни                                                                      |                                                                                                    |
|----------------------------------------------------------------------------|----------------------------------------------------------------------------------------------------|
| сначала                                                                    |                                                                                                    |
| Введите « <b>Имя пользовате</b><br>роутером.<br>Вы сможете найти их на нан | <b>ля»</b> и <b>«Пароль»</b> для доступа к интерфейсу управления<br>слейке, расположенной на роутере. |
| имя пользователя                                                           |                                                                                                    |
| Пароль                                                                     |                                                                                                    |
| Продолжить                                                                 |                                                                                                    |

Нажмите кнопку «Быстрая настройка».

| Сложное ст                                                                                        | гало                                                                                                    |                                                                                                    |
|---------------------------------------------------------------------------------------------------|----------------------------------------------------------------------------------------------------|----------------------------------------------------------------------------------------------------|
| простым                                                                                           |                                                                                                    |                                                                                                    |
| Начните знакомство со Sr<br>подключенных устройств<br>изучайте все возможност<br><b>роутере</b> . | mart Box с раздела <b>Быстрая н</b><br>ах на <b>Карте сети</b> , поделитесь<br>и в <b>Расширенных настройк</b> а | настройка, узанайте о<br>ь фото и видео в <b>USB-функциях</b> ,<br>ах и узнайте чуть больше <b>Об этом</b> |
| Быстрая настройка                                                                                 | Карта сети                                                                                                    | USB-функции                                                                                                |
| Расшире                                                                                           | енные настройки                                                                                                  | Об этом роутере                                                                                            |
|                                                                                                   |                                                                                                    |                                                                                                    |

В открывшемся окне собраны все необходимые настройки для работы с роутером.

| Настро                         | й                                      |                |
|--------------------------------|----------------------------------------|----------------|
| легко                          |                                        |                |
|                                |                                        |                |
| Домашний И                     | нтернет                                |                |
| Логин                          | 0891111111                             | <b>2</b>       |
| Пароль                         | •••••                                  |                |
| Статус                         | Интернет подключен                     |                |
| Wi-Fi-сеть ро                  | утера                                  |                |
| Имя сети 2ГГц                  | SmarBoxPRO_2GHz                        |                |
| Пароль                         | •••••                                  | ?              |
| Имя сети 5ГГц                  | SmartBoxPRO_5GHz                       |                |
| Пароль                         | •••••                                  |                |
| Гостевая Wi-                   | Fi-сеть <u>Включить</u>                |                |
| Имя сети                       | Beeline_2G_FFF1F2_guest                | $\overline{2}$ |
| Пароль                         | введите его, если он нужен             | •              |
| «Билайн» ТЕ                    | 3                                      |                |
| Выберите LAN-<br>подключить ТВ | порт, к которому хотите<br>-приставку. |                |
| LAN4                           | AN3 LAN2 LAN1                          |                |
| Назад                          | Сохранить                              |                |

В разделе «Домашний Интернет» введите номер вашего договора (начинается на 089 или 085) и пароль для доступа в Личный кабинет. Придумайте и введите в разделе «Wi-Fi-сеть роутера» имена Wi-Fi-сетей (2,4 ГГц и 5 ГГц) и пароли для доступа к ним.

Гостевая Wi-Fi-сеть нужна, чтобы предоставить доступ в Интернет по Wi-Fi для ваших друзей, приходящих к вам в гости, в случае если вы не хотите им сообщать пароль от вашей основной Wi-Fi-сети (по умолчанию Гостевая сеть отключена, Вы сможете включить её, нажав кнопку «Включить», скорость доступа в Интернет в Гостевой сети до 1 Мбит/с).

Если у вас подключена услуга «Билайн» ТВ, выберите LAN-порт для подключения ТВ-приставки. Совет: обладателям игровой приставки Xbox360, с установленным на ней клиентом «Билайн» ТВ, порт выбирать не нужно.

#### ШАГ 3. Сохранение настроек и работа в Интернете.

Нажмите кнопку «Сохранить». Подождите, пока роутер сохраняет настройки и подключается к сети Интернет, обычно это занимает менее минуты. Как только роутер подключится к сети Интернет, индикатор, расположенный на передней панели роутера, загорится синим.

ВНИМАНИЕ! Если при настройке Вы используете подключение к роутеру по WiFi и, в ходе настроек Вы изменили название WiFi сети, необходимо переподключиться заново к созданной Вами WiFi сети.

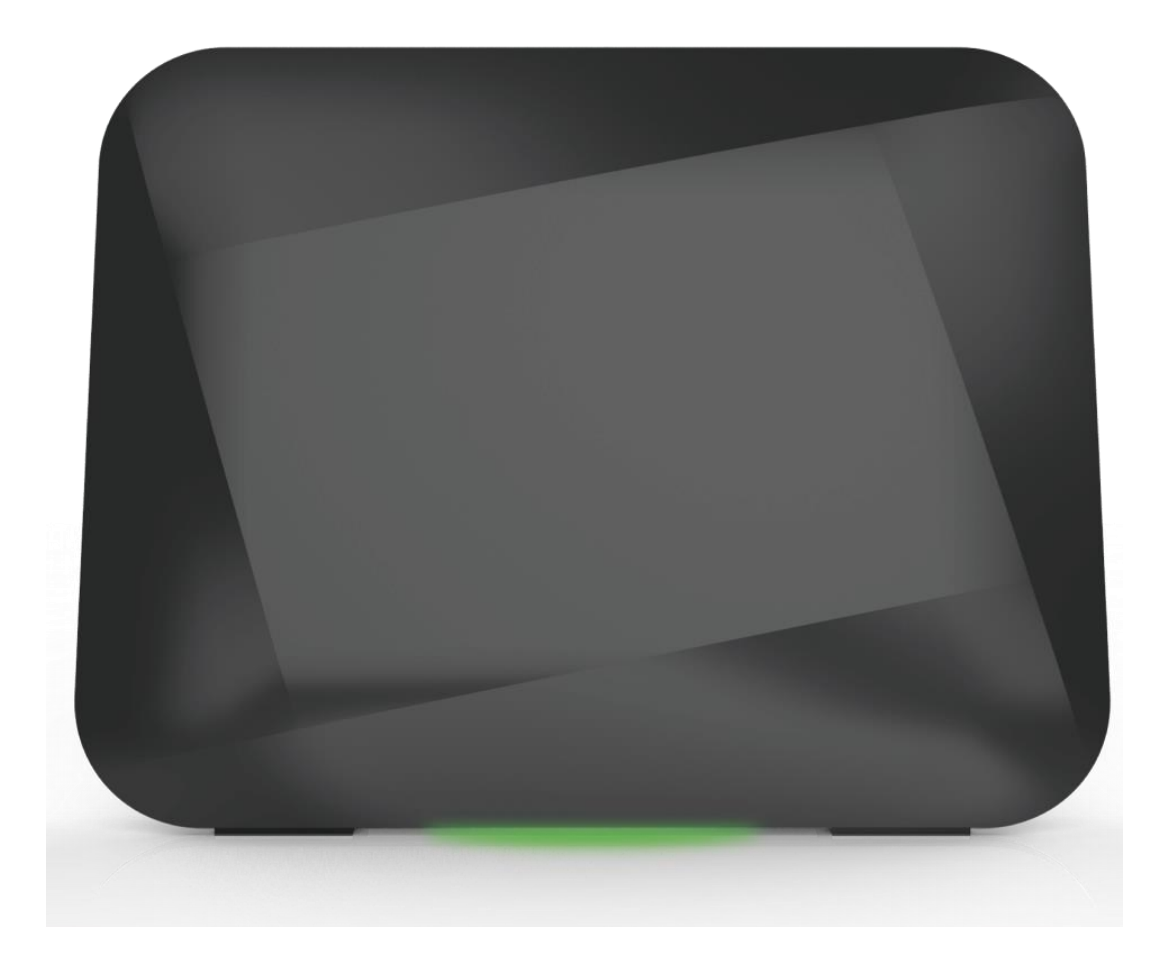

Основные индикаторы состояния роутера находятся на днище роутера и светят «в пол» (3 LED разноцветные):

| Желтый                          | горит   | Загрузка устройства                                               |  |  |
|---------------------------------|---------|-------------------------------------------------------------------|--|--|
| Красный                         | мигает  | Сброс на заводские<br>настройки/Восстановление конфигурации       |  |  |
|                                 | горит   | Зарезервировано                                                   |  |  |
| Золонній                        | мигает  | Установка Интернет соединения                                     |  |  |
| зеленый                         | горит   | Интернет соединение установлено                                   |  |  |
| <u>Curry</u>                    | горит   | Соединение с ZigBee облаком установлено                           |  |  |
| Синии                           | мигает  | Зарезервировано                                                   |  |  |
| Красный-Зеленый-Синий           | мигает  | Процесс WPS ассоциации/Процесс Zigbee<br>ассоциации/Обновление ПО |  |  |
| поочередно                      | быстрое | Сбой WPS ассоциации/Сбой Zigbee                                   |  |  |
|                                 | мигание | ассоциации                                                        |  |  |
| Красный - Зеленый<br>поочередно | мигает  | Сбой загрузки устройства                                          |  |  |
| Белый                           | горит   | Ошибка оборудования                                               |  |  |

#### Технические характеристики

Название: Wi-Fi-роутер Билайн «Smart Box TURBO+»

Физические параметры

- Размеры (ДхШхВ): 189 x 37 x 180 мм
- Масса 386 г (без адаптера питания)

#### Условия эксплуатации

- Рабочий диапазон температур: от 0 до +40 °C
- Относительная влажность: от 5 до 90% без конденсации
- Напряжение электропитания: переменное 100-230 В +/- 10%, 50/60 Гц
- Наличие доступа к сети Домашнего Интернета «Билайн»

#### Рекомендации по безопасному использованию

- 1. Wi-Fi-роутер «Билайн» предназначен для эксплуатации в сухом, чистом и хорошо проветриваемом помещении в стороне от мощных источников тепла. Не устанавливайте его на улице и в местах с повышенной влажностью.
- 2. Используйте адаптер питания только из комплекта поставки изделия. Не включайте адаптер питания, если его корпус или кабель повреждены. Перед включением убедитесь, что электрическая розетка исправна и напряжение в сети соответствует указанному на этикетке адаптера питания. Отключайте адаптер питания от электрической розетки при длительных перерывах в эксплуатации.
- 3. В процессе работы устройство нагревается, поэтому:
  - a. не устанавливайте роутер в местах с температурой воздуха, превышающей 40 °C, в закрытых шкафах и полостях, а также на другие изделия или предметы, которые могут нагреваться;
  - b. не накрывайте устройство и не ставьте на него никаких предметов;
  - с. следите за тем, чтобы ничто не загораживало вентиляционные отверстия в корпусе.
- 4. Никогда не вскрывайте и не пытайтесь самостоятельно обслуживать роутер и его адаптер питания.
- 5. Протирайте корпус и адаптер питания влажной тканью, смоченной в мягком моющем средстве. Всегда выключайте роутер перед тем, как приступить к его чистке.
- 6. Избегайте попадания жидкости внутрь корпуса роутера и его адаптера питания. Если это произошло, немедленно отключите устройство и тщательно просушите перед повторным включением.

#### Информация об утилизации изделия

Данное изделие не следует выбрасывать вместе с бытовыми отходами. По окончании срока службы изделия обратитесь в местную администрацию за информацией о правилах утилизации электронных отходов в вашем населенном пункте. Правильная утилизация способствует сохранению природных ресурсов, охране здоровья и окружающей среды.

#### Срок службы

Установленный производителем в порядке п. 2 ст. 5 Федерального закона РФ «О защите прав потребителей» срок службы изделия равен 2 годам при условии, что изделие используется в строгом соответствии с настоящей инструкцией и применимыми техническими стандартами.

#### Информация о сертификации

Продукт произведен по заказу ОАО «ВымпелКом» компанией SerComm Corporation.

# Ошибки, которые могут возникать и о которых роутер сообщает (аналогичны SmartBoxPro и SmartBox)

1. Интернет-кабель не подключен в WAN-порт. При попытке зайти на любую страницу, абонент увидит страницу с соответствующем уведомлением.

| Продолжай                                                                                                    |  |
|----------------------------------------------------------------------------------------------------|--|
| двигаться                                                                                                    |  |
| Подключите интернет-кабель, который провели вам в квартиру монтажники, в интернет-<br>порт (желтый) на задней панели роутера. Проверьте состояние индикатора WAN на<br>передней панели роутера, он должен мигать. |  |
| Если вы подключили кабель в интернет-порт-роутер и индикатор WAN не горит, обратитесь<br>в службу поддержки клиентов «Билайн».                                                                                    |  |
| Главное меню                                                                                                    |  |
|                                                                                                    |  |
|                                                                                                    |  |
|                                                                                                    |  |
|                                                                                                    |  |

- 2. Кабель поврежден и роутер не может получить IP-адрес. Данная страница может возникать в следующих случаях:
  - а. ТКД в доме клиента зависла
  - b. Глобальная проблема на оборудовании ШПД
  - с. Интернет-кабель поврежден

Абоненту будет доступна кнопа для повторного получения IP-адреса.

| Ошибки иногла                                                                                                    |  |
|----------------------------------------------------------------------------------------------------|--|
| случаются                                                                                                    |  |
| По неизвестным причинам роутер не смог получить IP-адрес в локальной сети «Билайн».<br>Убедитесь в целостности интернет-кабеля, который провели к вам в квартиру наши<br>монтажники, он не должен инеть видиных повреждений.<br>чтобы испранить ату ошибку, нажините копоку "Получить IP-адрес" и подождите пару<br>иннут, пока роутер пытается получить IP-адрес заново.<br>В случае, если ошибка сохраняется, обратитесь в службу поддержки «Билайн». |  |
| Главное меню Получить IP-адрес                                                                                                    |  |
|                                                                                                    |  |

d. При нажатии на кнопку «Получить IP-адрес» появится следующее уведомление:

| Билайн |                                                                                                    |
|--------|----------------------------------------------------------------------------------------------------|
|        | Ошибки иногда                                                                                                    |
|        | По неизвестным причинам роутер не смог получить IP-адрес в локальной сети «Билайн».<br>Убедитесь в целостности интернет-кабела, который провели к вам в квартиру наши<br>монтажники, он не должен иметь видиных повреждений.<br>Чтобы испраить эту ошибку, нажните кнопку "Получиты IP-адрес" и подождите пару<br>минут, пока роутер патается получить IP-адресамово. |
| Подож  | В случае, если ошибка сохраняется, обратитесь в службу поддержки «Билайи».<br>сдите, роутер получает IP-адрес. Это может занять пару минут                                                                                                    |
|        | ілавное меню получить и-адрес                                                                                                    |
|        |                                                                                                    |
|        |                                                                                                    |

e. Если роутер после этого шага не смог получить IP-адрес, абоненту будет доступен следующий шаг диагностики – Перезагрузить устройство:

| <b>Б</b> илайн <sup>,</sup> |                                                                                                    |
|-----------------------------|----------------------------------------------------------------------------------------------------|
|                             | Только                                                                                                    |
|                             | вперед                                                                                                    |
|                             | Роутер не смог получить IP-адрес. Проверьте целостность кабеля подключенного в<br>интернет-порт на задней панели роутера, выньте и вставьте его обратно.<br>Нажмите кнопку "Перезагрузить", если после перезагрузки ошибка сохраняется,<br>обратитесь в службу поддержки клиентов «Билайн». |
|                             | Главное меню Перезагрузить                                                                                                    |
|                             |                                                                                                    |
|                             |                                                                                                    |
|                             |                                                                                                    |

# Скриншоты Web Интерфейса (Расширенные настройки) аналогичны Smart Box

USB- функции

| Билаӣн∘                                                                                      |                       |                                                                   |                                                                                                    |                                                                                                    |                                                                                            |                                                                                     |                  |                           |                    |                        |
|----------------------------------------------------------------------------------------------|-----------------------|-------------------------------------------------------------------|----------------------------------------------------------------------------------------------------|----------------------------------------------------------------------------------------------------|--------------------------------------------------------------------------------------------|-------------------------------------------------------------------------------------|------------------|---------------------------|--------------------|------------------------|
|                                                                                              |                       |                                                                   |                                                                                                    |                                                                                                    |                                                                                            |                                                                                     |                  |                           |                    |                        |
|                                                                                              |                       | По                                                                | делитн                                                                                                    | ъся                                                                                                    |                                                                                            |                                                                                     |                  |                           |                    |                        |
|                                                                                              |                       | ин                                                                | форма                                                                                                    | <mark>цией</mark>                                                                                          |                                                                                            |                                                                                     |                  |                           |                    |                        |
|                                                                                              |                       | В этом<br>подкля                                                  | 1 разделе вы см<br>юченному к Sm                                                                                                    | ожете организ<br>art Box.                                                                                  | овать общий дос                                                                            | уп к USB-накопителю,                                                                |                  |                           |                    |                        |
|                                                                                              |                       | Medias                                                            | server                                                                                                    | Выключить                                                                                                  |                                                                                            |                                                                                     |                  |                           |                    |                        |
|                                                                                              |                       | Общий<br>файла                                                    | і доступ к<br>м (Samba)                                                                                                    | Выключить                                                                                                  |                                                                                            |                                                                                     |                  |                           |                    |                        |
|                                                                                              |                       | FTP-се<br>Допол                                                   | ервер<br>інительные нас                                                                                                    | <u>Включить</u><br>стройки                                                                                 |                                                                                            |                                                                                     |                  |                           |                    |                        |
|                                                                                              |                       | Г                                                                 | лавное менк                                                                                                    |                                                                                                    |                                                                                            |                                                                                     |                  |                           |                    |                        |
|                                                                                              |                       |                                                                   |                                                                                                    |                                                                                                    |                                                                                            |                                                                                     |                  |                           |                    |                        |
|                                                                                              |                       |                                                                   |                                                                                                    |                                                                                                    |                                                                                            |                                                                                     |                  |                           |                    |                        |
|                                                                                              |                       |                                                                   |                                                                                                    |                                                                                                    |                                                                                            |                                                                                     |                  |                           |                    |                        |
|                                                                                              |                       |                                                                   |                                                                                                    |                                                                                                    |                                                                                            |                                                                                     |                  |                           |                    |                        |
|                                                                                              |                       |                                                                   |                                                                                                    |                                                                                                    |                                                                                            |                                                                                     |                  |                           |                    |                        |
|                                                                                              |                       |                                                                   |                                                                                                    |                                                                                                    |                                                                                            |                                                                                     |                  |                           |                    |                        |
|                                                                                              |                       |                                                                   |                                                                                                    |                                                                                                    |                                                                                            |                                                                                     |                  |                           |                    |                        |
| C 192.168.1.1/u                                                                              | sb_status.htm?l0=2&l1 | =0& 2=-1&                                                         | d3=-1                                                                                                    |                                                                                                    |                                                                                            |                                                                                     |                  |                           |                    | S                      |
|                                                                                              |                       |                                                                   |                                                                                                    |                                                                                                    |                                                                                            |                                                                                     |                  |                           |                    | EN                     |
|                                                                                              |                       |                                                                   |                                                                                                    |                                                                                                    |                                                                                            |                                                                                     |                  |                           |                    | _                      |
| กลนิн                                                                                        | Главное ме            | еню                                                               | Wi-Fi                                                                                                    | USB                                                                                                    | Другие                                                                                     | Информация                                                                          |                  |                           |                    |                        |
|                                                                                              |                       | Обзор                                                             |                                                                                                    |                                                                                                    |                                                                                            |                                                                                     |                  |                           |                    |                        |
|                                                                                              | 1104010 2030 2        |                                                                   |                                                                                                    |                                                                                                    | Вы вошли                                                                                   | в систему как: <u>admin</u>                                                         | Применить        | Помощь   Пе               | ерезагрузка        | а   <u>Выхо</u>        |
| Обзор                                                                                        | Обзор сервис          | a USB                                                             |                                                                                                    | (a. 1                                                                                                    | Вы вошли                                                                                   | в систему как: <u>admin</u>                                                         | Применить        | <u>Помощь   Пе</u>        | ерезагрузка        | а   <u>Выхо</u>        |
| <mark>Обзор</mark><br>Сетевой файловый<br>сервер (Samba)                                     | Обзор сервис          | са USB<br>Сетевой                                                 | файловый с<br>Адрес сетево                                                                                                    | ервер (Samb<br>эго файлового                                                                               | Вы вошли<br>ра):                                                                           | в систему как: <u>admin</u>                                                         | <u>Применить</u> | <u>Помощь</u>   <u>Пе</u> | <u>эрезагрузка</u> | <u>а</u>   <u>Выхо</u> |
| Обзор<br>Сетевой файловый<br>сервер (Samba)<br>Сервер FTP                                    | Обзор сервис          | са USB<br>Сетевой                                                 | файловый с<br>Адрес сетево<br>сервера:                                                                                                    | ервер (Samb<br>эго файлового                                                                               | Вы вошли<br>ma):<br>/\smartbox                                                             | в систему как: <u>admin</u>                                                         | <u>Применить</u> | <u>Помощь   Пе</u>        | <u>арезагрузка</u> | а   <u>Выхо</u>        |
| <mark>Обзор</mark><br>Сегевой файловый<br>сервер (Samba)<br>Сервер FTP<br>Media Server       | Обзор сервис          | са USB<br>Сетевой                                                 | файловый с<br>Адрес сетево<br>сервера:<br>Сетевая паг<br>Нет доступны                                                                                                    | ервер (Samb<br>эго файлового<br><b>1ка</b>                                                                 | Вы вошли<br>ba):<br>\\smartbox<br>Пользоват                                                | в систему как: <u>admin</u><br>ель Разрешение                                       | <u>Применить</u> | Помощь   Пе               | <u>ерезагрузка</u> | <u>а</u>   <u>Выхо</u> |
| Обзор<br>Сетевой файловый<br>сервер (Samba)<br>Сервер FTP<br>Media Server<br>Дополнительно   | Обзор сервис          | са USB<br>Сетевой<br>Сервер F                                     | файловый с<br>Адрес сетево<br>сервера:<br>Сетевая паг<br>Нет доступны<br>FTP:                                                                                                    | ервер (Samb<br>эго файлового<br><b>тка</b><br>ах сетевых паг                                               | Вы вошли<br>ra):<br>(\smartbox<br>Пользоват<br>пок                                         | в систему как: <u>admin</u><br>ель Разрешение                                       | Применить        | <u>Помощь</u>   <u>Пе</u> | <u>ерезагрузка</u> | <u>а</u>   <u>Выхо</u> |
| Обзор<br>Сетевой файловый<br>сервер (Samba)<br>Сервер FTP<br>Media Server<br>Дополнительно   | Обзор сервис          | са USB<br>Сетевой<br>Сервер F                                     | файловый с<br>Адрес сетево<br>сервера:<br>Сетевая пал<br>Нет доступны<br>FTP:<br>Отключено                                                                                              | ервер (Samb<br>эго файлового<br><b>пка</b><br>их сетевых паг                                               | Вы вошли<br>ha):<br>\\smartbox<br>Пользоват<br>пок                                         | в систему как: <u>admin</u><br>ель Разрешение                                       | Применить        | <u>Помощь</u>   <u>Пе</u> | <u>арезагрузка</u> | <u>а</u>   <u>Выхо</u> |
| Обзор<br>Сетевой файловый<br>сервер (Samba)<br>Сервер FTP<br>Media Server<br>Дополнительно   | Обзор сервис          | ca USB<br>Сетевой<br>Сервер F<br>Media Se                         | файловый с<br>Адрес сетево<br>сервера:<br>Сетевая пан<br>Нет доступны<br>FTP:<br>Отключено<br>srver:<br>Включено                                                                        | ервер (Samb<br>эго файлового<br><b>тка</b><br>их сетевых паг                                               | Вы вошли<br>ha):<br>\\smartbox<br>Пользоват<br>пок                                         | в систему как: <u>admin</u><br>ель Разрешение                                       | Применить        | <u>Помощь</u>   <u>Пе</u> | ерезагрузка        | <u>а   Выхо</u>        |
| Сетевой файловый<br>сервер (Samba)<br>Сервер FTP<br>Media Server<br>Дополнительно            | Обзор сервис          | Ceтевой<br>Сетевой<br>Сервер F<br>Media Se<br><br>Список п        | файловый с<br>Адрес сетева<br>сервера:<br>Сетевая пан<br>Нет доступна<br>FTP:<br>Отключено<br>ivver:<br>Включено<br>иодключенны                                                         | ервер (Samb<br>эго файлового<br>ика<br>их сетевых паг<br>их устройств                                      | Вы вошли<br>//smartbox<br>Пользоват<br>пок                                                 | в систему как: <u>admin</u><br>ель Разрешение<br>двух устройств)                    | Применить        | <u>Помощь</u>   <u>Пе</u> | ерезагрузка        | а   <u>Выхо</u>        |
| Сетевой файловый<br>сервер (Samba)<br>Сервер FTP<br>Media Server<br>Дополнительно            | Обзор сервис          | са USB<br>Сетевой<br>Сервер F<br>Media Se<br>Список п             | файловый с<br>Адрес сетева<br>сервера:<br>Сетевая пан<br>Нет доступны<br>FTP:<br>Отключено<br>rver:<br>Включено<br>юдключенны<br>Нет подключ                                            | тервер (Samb<br>эго файлового<br>ика<br>их сетевых паг<br>их устройств<br>енных дисков                     | Вы вошли<br>/<br>/ \\smartbox<br>Пользовато<br>лок                                         | в систему как: <u>admin</u><br>ель Разрешение<br>двух устройств)                    | Применить        | <u>Помощь</u>   <u>Пе</u> | ерезагрузка        | а   Выхо               |
| • Обзор<br>Сетевой файловый<br>сервер (Samba)<br>Сервер FTP<br>Media Server<br>Дополнительно | Обзор сервис          | са USB<br>Сетевой<br>Сервер F<br>Media Se<br>Список п<br>Список о | файловый с<br>Адрес сетевс<br>сервера:<br>Сетевая пай<br>Нет доступнь<br>FTP:<br>Отключено<br>srver:<br>Включено<br>нет подключ<br>нет подключенны<br>Нет потключен                     | ервер (Samb<br>ого файлового<br>ика<br>их сетевых паг<br>их устройств<br>чных и активни<br>чных и активни  | Вы вошли<br><b>ha):</b><br>(\smartbox<br>Пользоват<br>пок<br>в хранения (до<br>ых дисков   | в систему как: <u>admin</u><br>ель Разрешение<br>двух устройств)                    | Применить        | <u>Помощь</u>   Пе        | ерезагрузка        | а   Выхо               |
| Сетевой файловый<br>сервер (Samba)<br>Сервер FTP<br>Media Server<br>Дополнительно            | Обзор сервис          | Ca USB<br>Сетевой<br>Сервер F<br>Media Se<br>Список п<br>Список о | файловый с<br>Адрес сетевс<br>сервера:<br>Сетевая пай<br>Нет доступнь<br>FTP:<br>Отключено<br>хучет:<br>Включено<br>хучет:<br>Включено<br>нет подключенны<br>тключенных<br>Нет отключен | ервер (Samb<br>pro файлового<br>тка<br>их сетевых паг<br>их устройств<br>енных и активни<br>нных и активни | Вы вошли<br><b>ha):</b><br>/ \\smartbox<br>Пользоват<br>пок<br>в хранения (до<br>ых дисков | в систему как: <u>admin</u><br>ель Разрешение<br>двух устройств)<br>Обновить статус | Применить        | <u>Помощь</u>   Пе        | ерезагрузка        | а   Выхо               |

| Об этом роутере                 |                                    |                                                 |  |
|---------------------------------|------------------------------------|-------------------------------------------------|--|
| → C 192.168.1.1/quick_about.htm |                                    |                                                 |  |
| andan                           |                                    |                                                 |  |
|                                 | Узнать                             |                                                 |  |
|                                 | больше                             |                                                 |  |
|                                 | В этом разделе вы мо.<br>SmartBox. | жете узнать основную информацию о вашем роутере |  |
|                                 | Название модели                    | Smart box                                       |  |
|                                 | МАС-адрес                          | 00:0E:8F:8B:83:C2                               |  |
|                                 | Версия Hardware                    | v2                                              |  |
|                                 | Версия прошивки                    | v2.0.09                                         |  |
|                                 | Состояние                          | Кабель не подключен                             |  |
|                                 | Внешний ІР-адрес                   |                                                 |  |
|                                 | VPN-сервер                         |                                                 |  |
|                                 | Локальный IP-адрес                 |                                                 |  |
|                                 | Шлюз                               |                                                 |  |
|                                 | USB-nopt                           | Отключено                                       |  |
|                                 | Удаленный доступ                   | Разрешить                                       |  |
|                                 | Главное меню                       |                                                 |  |
|                                 |                                    |                                                 |  |
|                                 |                                    |                                                 |  |

### Расширенные настройки

| → C 🗋 192.168.1.1/inde | x.htm        |            |     |            |                               |                                                                   |
|------------------------|--------------|------------|-----|------------|-------------------------------|-------------------------------------------------------------------|
| -                      |              |            |     |            |                               |                                                                   |
| билайн                 | Главное меню | Wi-Fi      | USB | Другие     | Информация                    |                                                                   |
| ло                     |              |            |     | Вы вошл    | и в систему как: <u>admin</u> | <u>Применить</u>   <u>Помощь</u>   <u>Перезагрузка</u>   <u>В</u> |
| Информация о полили    |              |            |     |            |                               |                                                                   |
| Информация о подклю    | Не поли      |            |     | Онлайн вр  | омоци                         |                                                                   |
| IP annec               | пеподя       | ыючено     |     | ТР шлюз    | снени                         |                                                                   |
| Основной сервер DNS    |              |            |     | Альтернат  | ивный сервер DNS              |                                                                   |
|                        |              |            |     | Попологони |                               | OTVINIOUUT                                                        |
|                        |              |            |     | Tiepesarpy | 3016                          | Отыючить                                                          |
| <b>DHCP интерфейс</b>  |              |            |     |            |                               |                                                                   |
| Ethernet               | Не полк      | лючено     |     | МАС алрес  |                               | 00:0F:8F:8B:83:C3                                                 |
| ІР адрес               |              |            |     | IP шлюз    |                               |                                                                   |
| Основной сервер DNS    |              |            |     | Альтернат  | ивный сервер DNS              |                                                                   |
|                        |              |            |     | Перезагру  | зить                          | Отключить                                                         |
| Информация о системи   | <u>.</u>     |            |     |            |                               |                                                                   |
| Модель                 | -<br>Smart h | ox         |     | Версия ПО  | 1                             | v2.0.09                                                           |
| МАС адрес              | 00:0E:8      | F:8B:83:C2 |     | Время с по | следней загрузки:             | 4:18:56                                                           |
| Локальная сеть         |              |            |     |            |                               |                                                                   |
| ТР аллес               | 192 169      | .1.1       |     | Ethernet   |                               | Отключено                                                         |
| USB                    | Отключ       | ено        |     | Linemet    |                               |                                                                   |
| Беспроводная сеть      | Включе       | HO         |     | Безопасно  | СТЬ                           | Отключено                                                         |
| Componenting of D      | 51011046     |            |     | Desonacio  |                               | 0.10101010                                                        |

| → C 🗋 192.168.1.1/w                        | /ireless.htm?l0=1&l1=0&l2=-1&l3                                                                 | =-1                            |                |          |             |                           | <u>ක</u>                                              |  |  |  |
|--------------------------------------------|-------------------------------------------------------------------------------------------------|--------------------------------|----------------|----------|-------------|---------------------------|-------------------------------------------------------|--|--|--|
|                                            |                                                                                                 |                                |                |          |             |                           |                                                       |  |  |  |
| Билаūн⁼                                    | Главное меню                                                                                    | Wi-Fi                          | USB            | Друг     | ие          | Информация                |                                                       |  |  |  |
|                                            | <u>Начало</u> > <u>Wi-Fi</u> > <u>Основ</u>                                                     | ные парамет                    | ры             | Вь       | и вошли і   | в систему как: <u>adm</u> | <u>in   Применить   Помощь   Перезагрузка   Выход</u> |  |  |  |
| <ul> <li>Основные<br/>параметры</li> </ul> | Настройки беспров                                                                               | одной сети                     | ı WiFi         |          |             |                           |                                                       |  |  |  |
| • Безопасность                             | Включить беспроводную сеть (WiFi):                                                              |                                |                |          | ī           |                           |                                                       |  |  |  |
| Wi-Fi Protected Setup                      | ID сети (SSID):                                                                                 |                                |                |          | mart_box    | -8B83C2                   |                                                       |  |  |  |
| <ul> <li>Фильтрация по МАС</li> </ul>      | Рех                                                                                             | Режим работы:                  |                |          | 1n+a+b 🔻    | 1                         |                                                       |  |  |  |
|                                            | Канал:                                                                                          |                                |                | A        | Авто 🔻 1    | 0                         |                                                       |  |  |  |
|                                            | Доп.канал:                                                                                      |                                |                | В        | Входящий    | <b>v</b>                  |                                                       |  |  |  |
|                                            | Broadcast SSID:                                                                                 |                                |                |          |             |                           |                                                       |  |  |  |
|                                            | Блокировать bridging:<br>Полоса пропускания:<br>Уровень сигнала:<br>Ограничение на подключение: |                                |                |          | 1           |                           |                                                       |  |  |  |
|                                            |                                                                                                 |                                |                | A        | Авто 20МГ   | ц + 40МГц 💌               |                                                       |  |  |  |
|                                            |                                                                                                 |                                |                | B        | Высокий 💌   | •                         |                                                       |  |  |  |
|                                            |                                                                                                 |                                |                | : H      | Іеогранич   | енно 🔻                    |                                                       |  |  |  |
|                                            | Исп                                                                                             | Использовать планировщик:      |                |          | 3           |                           |                                                       |  |  |  |
|                                            |                                                                                                 | Отключено Гостевая Wi-Fi-сеть: |                | ть: Г    |             |                           |                                                       |  |  |  |
|                                            | Гостевая Имя сети:                                                                              |                                | SI             | mart_box | -8B83C2_gue |                           |                                                       |  |  |  |
|                                            | Ena                                                                                             | able Portal Auth               | hentification: |          | 1           |                           |                                                       |  |  |  |
| Portal Password:                           |                                                                                                 |                                | Γ              |          |             |                           |                                                       |  |  |  |
|                                            |                                                                                                 |                                |                |          | Сохран      | ить Отменить              |                                                       |  |  |  |

| - → C 🗋 192.168.1.1/∪               | iser_wandef.htm?l0=3&l1=0&l2=              | -1&3=-1      |                        |          |                               |                                  | \$                                 |  |
|-------------------------------------|--------------------------------------------|--------------|------------------------|----------|-------------------------------|----------------------------------|------------------------------------|--|
| -                                   |                                            |              |                        |          |                               |                                  | <u>EN</u> RU                       |  |
| Билаūн⁼                             | Главное меню                               | Wi-Fi        | USB                    | Другие   | Информация                    |                                  |                                    |  |
|                                     | <u>Начало</u> > <u>Другие</u> > <u>WAN</u> |              |                        | Вы вошл  | и в систему как: <u>admin</u> | <u>Применить</u>   <u>Помощь</u> | <u>Перезагрузка</u>   <u>Выход</u> |  |
| - WAN                               | Подключение WAN                            |              |                        |          |                               |                                  |                                    |  |
| ► LAN                               |                                            |              |                        |          |                               |                                  |                                    |  |
| ► NAT                               | L2TP Server:<br>Учетная запись:<br>Пароль: |              | tp.internet.beeline.ru |          |                               |                                  |                                    |  |
| Маршрутизация                       |                                            |              |                        |          |                               |                                  |                                    |  |
| Dynamic DNS                         |                                            |              |                        |          |                               |                                  |                                    |  |
| • Безопасность                      | MTU                                        |              | 1460                   | 1        |                               |                                  |                                    |  |
| <ul> <li>Диагностика</li> </ul>     | MIU:                                       |              | 1400                   |          |                               |                                  |                                    |  |
| <ul> <li>Журналы событий</li> </ul> | Заме                                       | щение DNS:   | Включи                 | ть       |                               |                                  |                                    |  |
| <ul> <li>Дата, время</li> </ul>     |                                            |              |                        |          |                               |                                  |                                    |  |
| Смена пароля                        | Epobl                                      | o Statio ID: | _                      |          |                               |                                  |                                    |  |
| Settings                            | Ellab                                      | e Static IP. |                        |          |                               |                                  |                                    |  |
| <ul> <li>Обновление ПО</li> </ul>   |                                            |              | 0                      | 0        |                               |                                  |                                    |  |
|                                     |                                            |              | охранить               | Отменить |                               |                                  |                                    |  |

| <b>⊢</b> - | → C 🗋 192.168.1.1/                                     | general_stats.htm?l0=4&l1=0&     | 12=-1&13=-1                                                                                                    |     |                                                                                                    |                             |                |                  |                 | 52   |
|------------|--------------------------------------------------------|----------------------------------|----------------------------------------------------------------------------------------------------|-----|----------------------------------------------------------------------------------------------------|-----------------------------|----------------|------------------|-----------------|------|
|            | <b>_</b>                                               |                                  |                                                                                                    |     |                                                                                                    |                             |                |                  | EN              | RU   |
| Б          | อนกลนิн°                                               | Главное меню                     | Wi-Fi                                                                                                    | USB | Другие                                                                                                  | Информация                  |                |                  |                 |      |
|            |                                                        | <u>Начало</u> > <u>Информаци</u> | <u>я</u> > <u>Система</u>                                                                                                    |     | Вы вошли                                                                                                | в систему как: <u>admin</u> | Применить   По | мощь   Перезагру | <u>/зка   В</u> | ыход |
|            | • Система                                              | Общая информация                 |                                                                                                    |     |                                                                                                    |                             |                |                  |                 |      |
|            | <ul> <li>Интернет соединение</li> </ul>                | Устройство                       | <ul> <li>Производитель</li> <li>Модель</li> <li>Серийный номер</li> <li>Версия ПО</li> <li>Дата релиза ПО</li> <li>Метка релиза ПО</li> <li>Версия оборудования</li> <li>Версия загрузчика</li> </ul> |     | Sercomm<br>Smart box<br>SF12F9FFFFF1<br>v2.0.09<br>2012-11-21, 17:41:5<br>SERCOMM.BEELINE<br>v2<br>1.05 | 57                          |                |                  |                 |      |
|            | <b>Система</b> Врему<br>загру<br>Текут<br>СРU<br>Загру |                                  | Время с последней<br>загрузки<br>Текущее время<br>СРU<br>Загрузка памяти                                                                                                    |     | 4:20:24<br>1970-01-01 04:20:24<br>47.00%<br>49.65%                                                      | 4                           |                |                  |                 |      |
|            |                                                        | Приложения                       | Firewall<br>UPnP<br>DDNS                                                                                                    |     | Средний<br>Включено<br>Отключено                                                                        |                             |                |                  |                 |      |